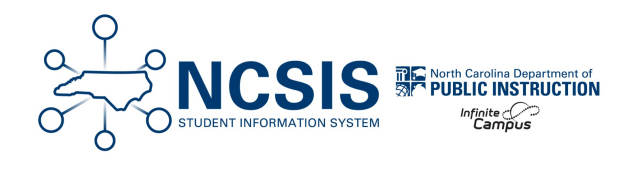

## **Enrolling a Student Within District**

01/06/2025 11:41 am EST

This article will assist users in properly enrolling a student that is within the PSUs district.

## Navigation: Menu > Student Information > Student Locator Wizard

Enter search criteria for the student- always use the student's legal name. Enter the Last Name, First Name, Date of Birth, & Sex or the State ID number.

The Student Locator Wizard searches all person records in your PSU and all person records in the state edition.

Only use the Student Locator Wizard to enroll students. Once you click on a name, you have created a person record in your PSU.

| Student Locator Wizard ☆                             |                                                                                            |                                                                                                    |                                                                     |                                |                                                         |                                 |
|------------------------------------------------------|--------------------------------------------------------------------------------------------|----------------------------------------------------------------------------------------------------|---------------------------------------------------------------------|--------------------------------|---------------------------------------------------------|---------------------------------|
| Student Loca<br>Search for<br>To search<br>Hover the | ntor<br>r a student already tracke<br>, you must enter the stud<br>cursor over each matchi | ed in Campus using the fields (<br>ent's State ID, or full legal Las<br>ng person to see additional inf | provided. A minimun<br>t Name, First Name,<br>formation. Select a p | amount<br>and Sex<br>erson fro | of data must b<br>. If the System<br>om the list or cli | e entere<br>Prefere<br>ck the C |
| Last Name<br>First Name<br>Sex<br>Birth Date         | OR<br>Search>                                                                              | Name                                                                                                    | State ID                                                            | Sex                            | Birth Date                                              | %                               |
|                                                      |                                                                                            |                                                                                                    |                                                                     |                                | te New Stud                                             | lent >                          |

If the correct student appears in the options, click on the **name** in order to enroll.

| ast Name    | Carr    | Name         | State ID                                                                             | Gender                                 | Birth Date    | %   |
|-------------|---------|--------------|--------------------------------------------------------------------------------------|----------------------------------------|---------------|-----|
| irst Name   | Shayla  | Carr, Shayla | 0000002833211                                                                        | F                                      | 12/19/2007    | 100 |
| liddle Name | Search> |              | Last Enrolled: (07)07/2023<br>Plainview Schools 25-26 f<br>Guardian Names: Bertie Ca | -) in grad<br>larrison F<br>arr, Robyr | igh<br>1 Carr |     |

| *NOTE: If an error appears regarding calendar permissions, navigate to Menu > Census > People > Enrollments proceed with the steps below. |  |                                                                                                    |  |  |  |  |  |
|----------------------------------------------------------------------------------------------------|--|----------------------------------------------------------------------------------------------------|--|--|--|--|--|
|                                                                                                    |  | Enrollments A         Image: Student #       DOB         You do not have permission to view this person's student information. You must have rights to one of the calendars they are enrolled in. |  |  |  |  |  |
|                                                                                                    |  |                                                                                                    |  |  |  |  |  |

Add an enrollment for your school by clicking New.

|                                    | Enro                   | ollments ☆                                                                                          |                   |                |     |              |           |               |
|------------------------------------|------------------------|----------------------------------------------------------------------------------------------------|-------------------|----------------|-----|--------------|-----------|---------------|
|                                    | Carr,                  | Shayla 🖹 Student<br>Carpool 🕱 Computer                                                              | #: 108283 Grad    | e:10 DOB:<br>y | 12/ | 19/2007 Coun | nselor: C | olt Counselor |
| New                                | 🖶 Pr                   | int Enrollment History                                                                              | New Enrollment    | t History      | Do  | cuments      |           |               |
| Enroll                             | ment                   | Editor                                                                                              |                   |                |     |              |           |               |
| Grade 🍦                            | Туре                   | Calendar (Schedule Name)                                                                            |                   | Start Date     | ¢   | End Date     |           |               |
| 10<br>Start Status:<br>End Status: | P<br>CM1 En            | 23-24 Harrison High<br>rolled                                                                       |                   | 07/01/202      | 3   |              | î         |               |
| 09<br>Start Status:<br>End Status: | P<br>CM1 En            | 22-23 Harrison High<br>rolled                                                                       |                   | 07/01/202      | 2   |              |           |               |
| 08<br>Start Status:<br>End Status: | P<br>00 Last           | 21-22 Fillmore Middle So<br>year, public school, same district                                      | chool<br>t        | 07/01/202      | 1   |              |           |               |
| 07<br>Start Status:<br>End Status: | P<br>00 Last           | 20-21 Fillmore Middle So<br>year, public school, same district                                      | chool<br>t        | 07/01/202      | 0   |              |           |               |
| 06<br>Start Status:<br>End Status: | P<br>00 Last<br>40 EOY | 19-20 Fillmore Middle So<br>year, public school, same district<br>enrolled on last day of school ye | chool<br>t<br>ear | 07/01/201      | 9   | 06/19/2020   |           |               |
| 05<br>Start Status:<br>End Status: | P<br>00 Last           | 18-19 Arthur Elementary<br>year, public school, same district                                       | (1-5)<br>t        | 07/02/201      | 8   |              |           |               |
| 04<br>Start Status:<br>End Status: | P<br>00 Last           | 17-18 Arthur Elementary<br>year, public school, same district                                       | (1-5)             | 07/03/201      | 7   |              |           |               |
|                                    | D                      | McKinlov Elementary Se                                                                              | head 40           | 08/00/004      | 0   |              |           |               |

The Calendar/Schedule will populate based on your context. Add Grade, Start Date, Local Start Status, Start Comments, and Admission Status. Click Save and the student is now enrolled.

| Enrollments ☆<br>Carr, Shayla 📑 Student #: 108283 Grade: 10                                                                                                    | DOB: 12/19/2007 Counselor: Colt                                                                                                    | Counselor                            |
|----------------------------------------------------------------------------------------------------|----------------------------------------------------------------------------------------------------|--------------------------------------|
| Save New Enrollment History Documents                                                                                                    |                                                                                                    |                                      |
| General Enrollment Information<br>Enrollment D<br>Calendar<br>22.324 Van Buren High School v<br>Start Date<br>Vo Show<br>End Date<br>Calendar<br>Vo Show<br>End Date<br>Calendar<br>Kart Start Starts<br>R2 Transfer within the same LEA<br>K V | 'Grade     Class Rank Exclude       V     -       End Action     'Service Type       V     P Primary       Local End Status     Select a Value | External LMS Exclude                 |
| State Start Status<br>R2: Transfer within the same LEA<br>Start Comments<br>CRDC School of Accountability                                                                                                    | State End Status End Comments                                                                                                    |                                      |
| <b></b>                                                                                                    |                                                                                                    | Rolled From Enrollment ID: N/A       |
| Future Enrollment                                                                                                    |                                                                                                    | -                                    |
| Next Calendar                                                                                                    | Next Schedule Structure                                                                                                    | Next Grade                           |
| State Reporting Fields                                                                                                    |                                                                                                    | -                                    |
| Admission Status                                                                                                    |                                                                                                    | Year-Round Transfer Days<br>Override |

## Navigation: Menu > Student Information > General > Enrollments

If you navigate to the Enrollments tool for the student, you can view all of the enrollment history for the student. The previous school enrollment will have an end date populated.

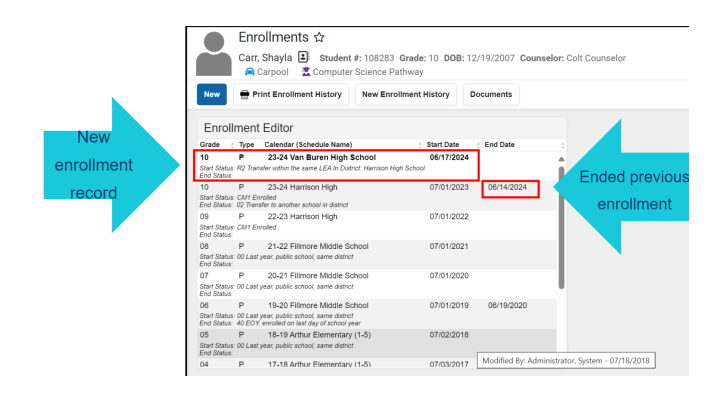